# 新システムの概要

## (現行システムとの比較を踏まえて)

### 都道府県検索トップページ

現行

#### テキスト、情報量が多く、一目見ただけでは操作方法がわかりにくい

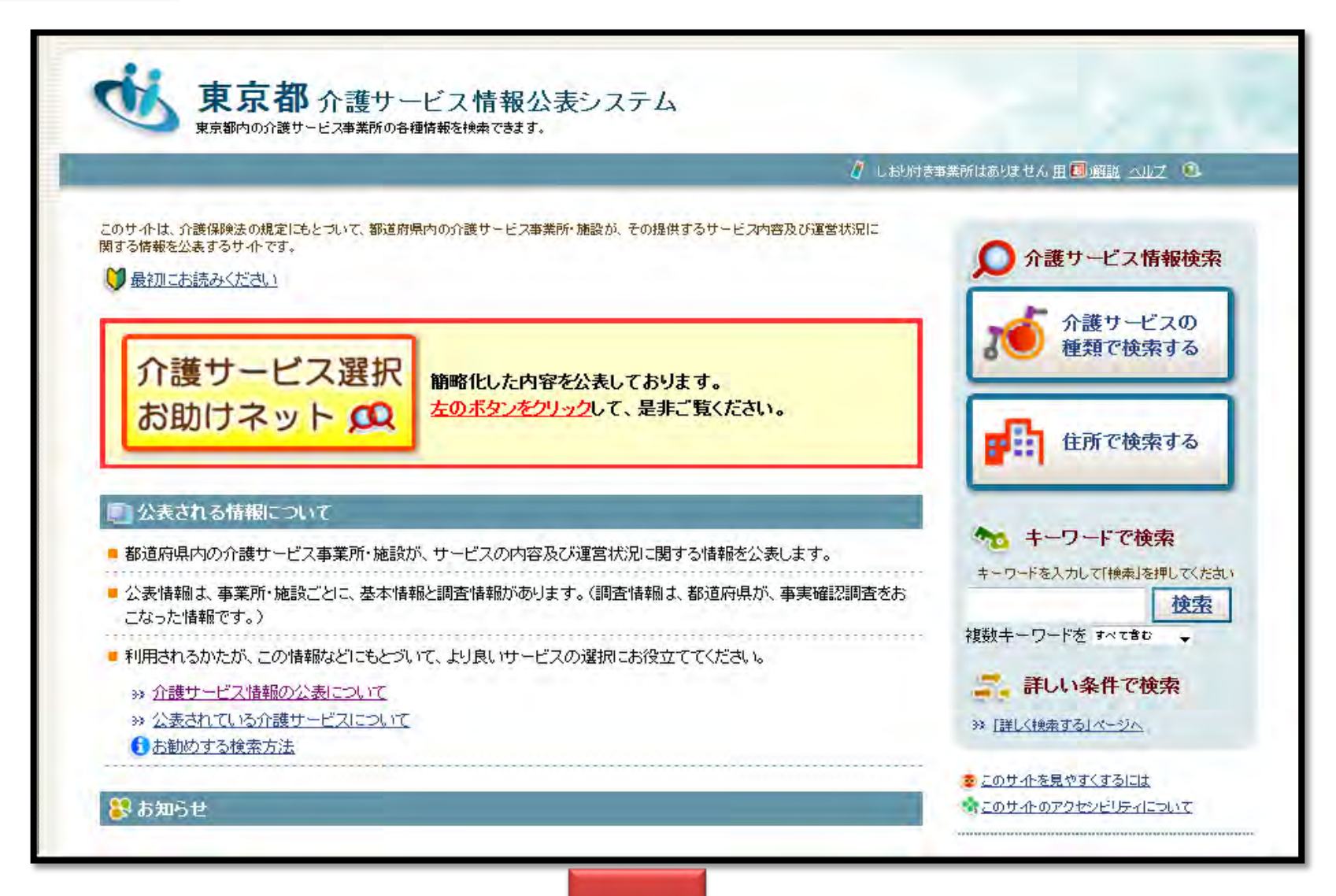

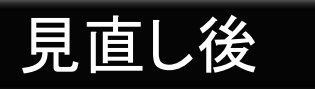

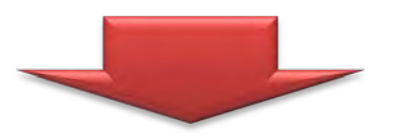

画面の情報量を最小限に抑え、全体をとおして「シンプル」な画面とする。
 インターネット初心者でも迷わないで検索方法が分かるよう工夫。
 ※検索方法は「地図検索」「サービス検索」「その他(詳細検索)」の3種類から選択
 また、イラスト等を活用し親しみやすいホームページに工夫。

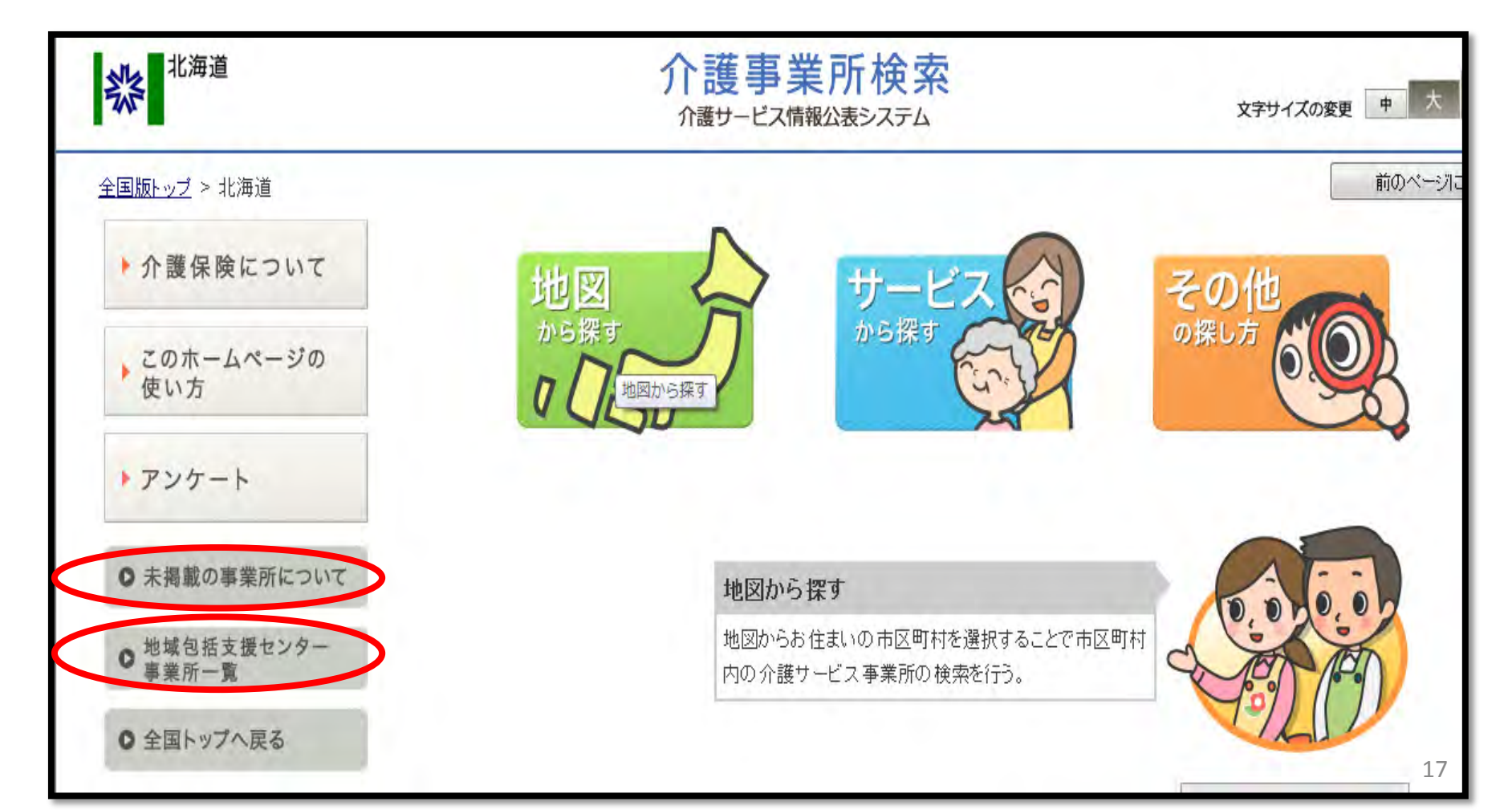

### 検索画面①「サービスから探す」

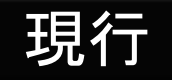

#### 介護予防を含め50サービスの名称が列挙されている。 テキストのみであり、読み込みにくい。 検索をするには、ある程度サービスの内容を熟知している必要がある。

| 福祉用具サービス                              | <mark>於</mark> 説明 | 居宅介護支援サービス                            | <mark>≫</mark> 説明 |
|---------------------------------------|-------------------|---------------------------------------|-------------------|
| □ 福祉用具貸与(200件)                        |                   | 居宅介護支援(1,178件)                        |                   |
| □ 特定福祉用具販売 (204件)                     |                   |                                       |                   |
| □ 介護予防福祉用具貸与(200件)                    |                   |                                       |                   |
| 🔲 特定介護予防福祉用具販売 (203件)                 |                   |                                       |                   |
|                                       |                   |                                       |                   |
| 特定施設入居者生活介護(有料老人ホーム)サービス              | <mark>≫</mark> 説明 | 特定施設入居者生活介護(軽費老人ホーム)サービス              | <mark>≫</mark> 説明 |
| 🔲 特定施設入居者生活介護(有料老人ホーム)(134件)          |                   | 🔲 特定施設入居者生活介護(軽費老人ホーム) (34件)          |                   |
| 🔲 特定施設入居者生活介護(有料老人ホーム・外部サービス利用型)(1件)  |                   | 🤲 特定施設入居者生活介護(軽費老人ホーム・外部サービス利用型) (1件) |                   |
| 🔲 介護予防特定施設入居者生活介護(有料老人ホーム) (130件)     |                   | 🤲 介護予防特定施設入居者生活介護 (軽費老人ホーム) (34件)     |                   |
| 🔲 介護予防特定施設入居者生活介護(有料老人ホーム・外部サービス利用型   | 9(1件)             | 📃 介護予防特定施設入居者生活介護(軽費老人ホーム・外部サービス利用    | 型) (1 徃)          |
| 🔲 地域密着型特定施設入居者生活介護(有料老人ホーム)(9件)       |                   | 🥅 地域密着型特定施設入居者生活介護(軽費老人ホーム) (5件)      |                   |
|                                       |                   |                                       |                   |
| 特定施設人居者生活介護(適合高齢者専用賃貸住宅)サービス          | 》 <u>説明</u>       | 小規模多機能型居宅介護サービス                       | <u>》説明</u>        |
| 🔲 特定施設入居者生活介護(適合高齡者専用賃貸住宅)(11件)       |                   | 🔲 小規模多機能型居宅介護(163件)                   |                   |
| 特定施設入居者生活介護(適合高齢者専用賃貸住宅・外部サービス利用型<br> | 2)(2件)            | 🔲 介護予防小規模多機能型居宅介護(136件)               |                   |

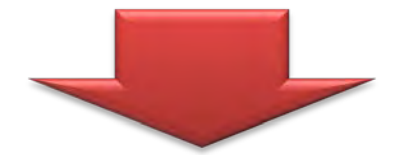

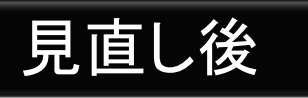

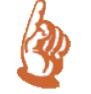

サービスに詳しくない方であっても検索できるよう、 「訪問」「通い」「宿泊」「生活」などの「利用目的別」に整理し、 見やすいよう色も分類する。 また、サービス名の横に、解説機能を配置しすぐに調べられる。

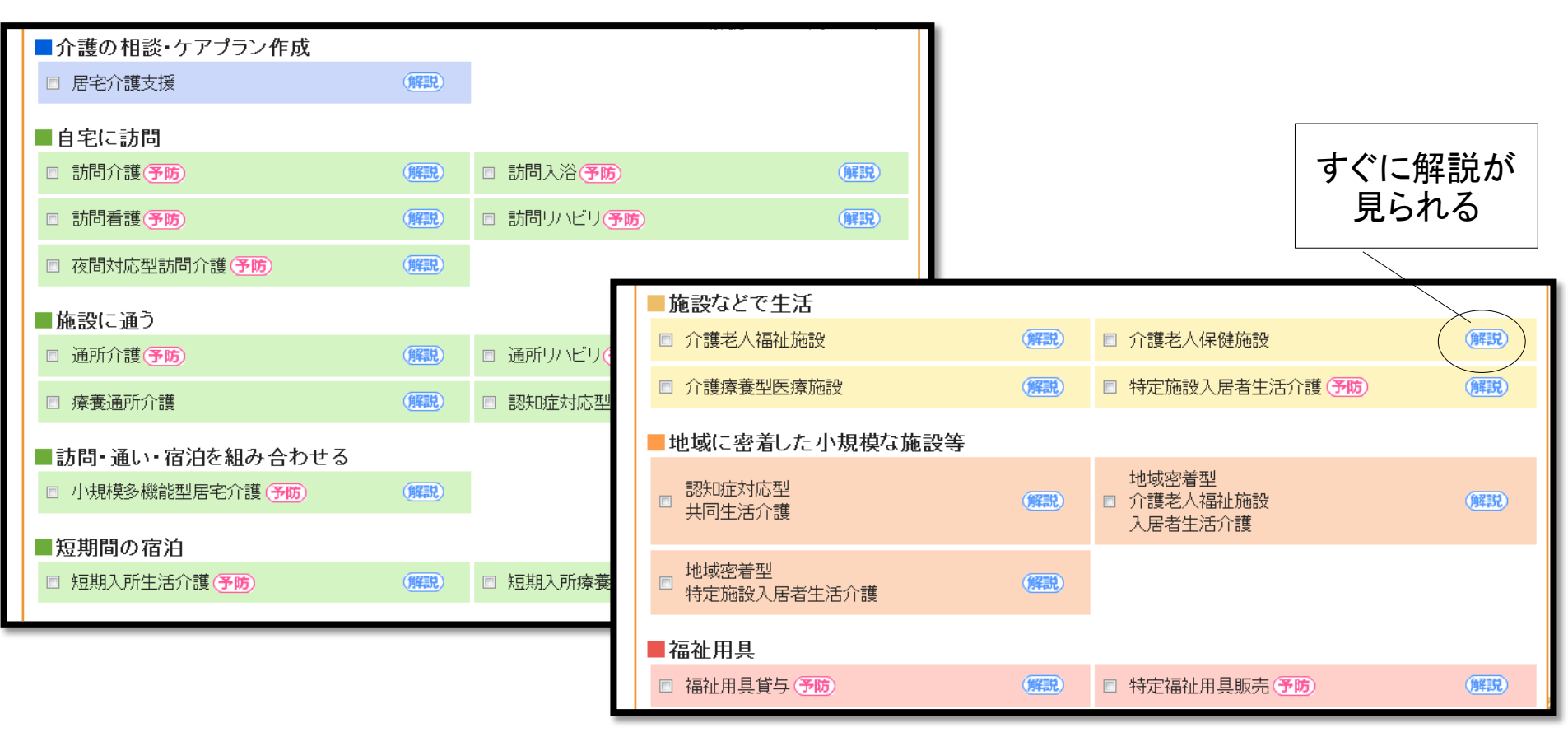

※事業所の負担を軽減するため、「予防サービス」は本体サービスと一体的に報告することができるようにした。 これまでは、「介護サービス」「予防サービス」それぞれ別に報告していた。(50→30サービスに整理)

### 検索画面②「地図から探す」

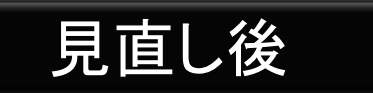

モデル事業(お助けネット)で導入された「地図から検索できる機能」は、 評判が高かったため、新システムでも継続。

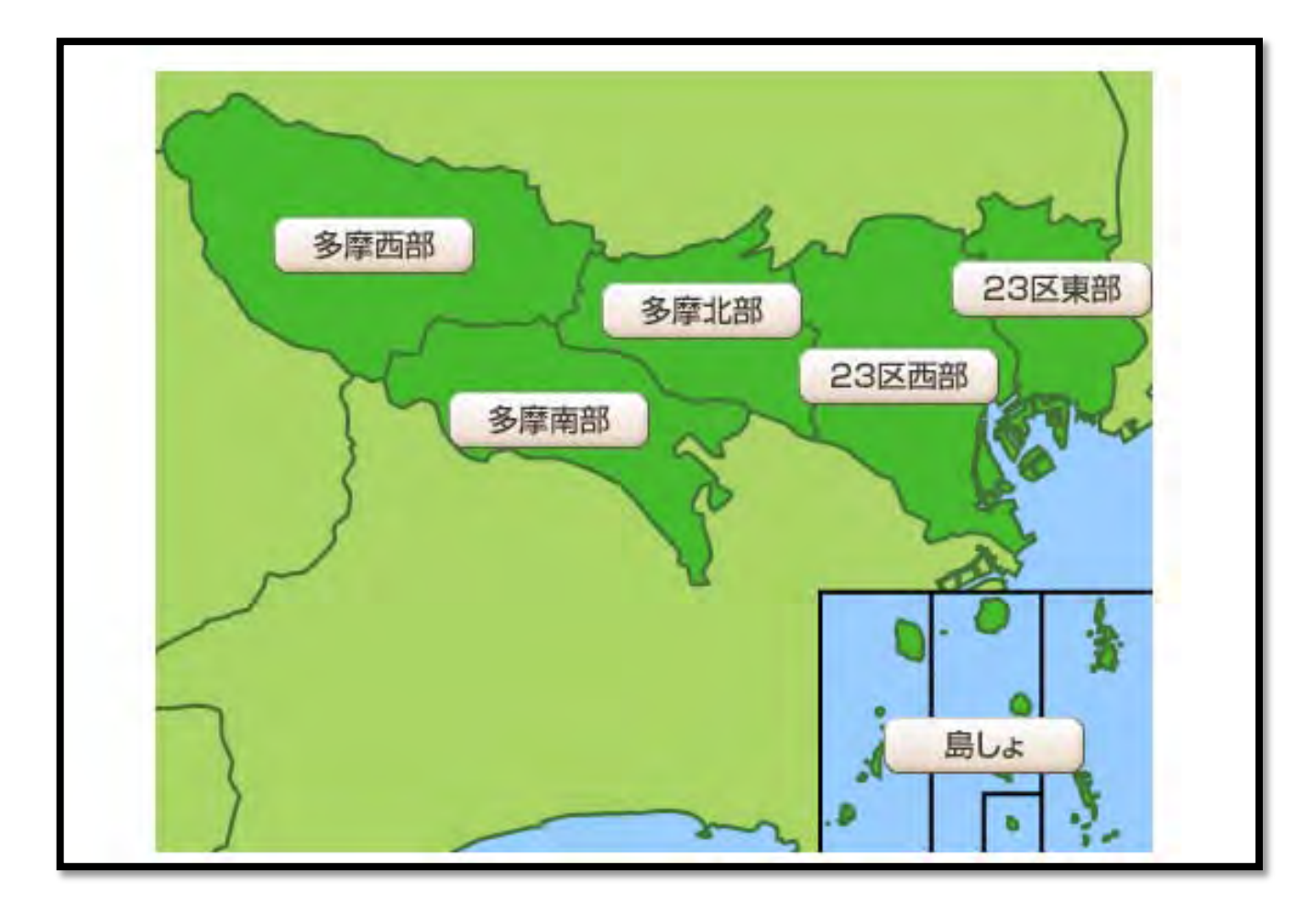

### 検索画面③「その他の探し方(詳細検索)」

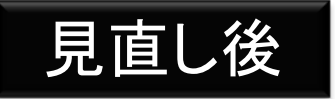

ある程度、介護保険制度やサービスに詳しい方が キーワードやその他の情報を組合せ、詳細に検索することが可能。 なお、それぞれのサービスの特色を踏まえた検索項目を設定した。

| サービスの種類  | (サービスを選択して下さい。)                                                                                                    |                                                                                                    |  |
|----------|----------------------------------------------------------------------------------------------------|----------------------------------------------------------------------------------------------------|--|
|          | (市区町村を選択して下さい。) ▼                                                                                                    |                                                                                                    |  |
| 事業所の名称   | 例:)介護サービス事業所…<br>◎ いずれかのキーワードを含む す◎:てのキーワードを含む                                                                            |                                                                                                    |  |
| 事業所番号    | 例:)102030405(※半角数字のみ)                                                                                                    |                                                                                                    |  |
| 法人種別     | <ul> <li>社会福祉法人(社協以外)</li> <li>医療法人</li> <li>営利法人</li> <li>農協</li> <li>その他法人</li> <li>地方公共団体(市町村)</li> <li>その他</li> </ul> | <ul> <li>□社会福祉法人(社協)</li> <li>□社団・財団</li> <li>□NPO</li> <li>□生協</li> <li>□地方公共団体(都道府県)</li> <li>□地方公共団体(広域連合・一部事務組合等)</li> </ul> |  |
| キーワードで検索 | 例:)夜間 診療 介護 新宿区…<br>@ いずれかのキーワードを含む す⊜ての                                                                                  | キーワードを含む                                                                                                    |  |

#### 検索結果一覧

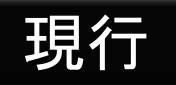

#### 検索結果は事業所番号順に表示される。(常に若い番号が上位) 条件が詳細で無い場合、一画面に100件以上が列挙され、非常に 縦に長い画面となり、探しにくい。

|        | t   | <u>∦しおりを付ける/はずす</u>                                                        | 1 対象事業所一覧の見方について                                                                                            |    |                                                                                                    |
|--------|-----|----------------------------------------------------------------------------|----------------------------------------------------------------------------------------------------|----|----------------------------------------------------------------------------------------------------|
| 連<br>番 | しおり | <u>事業所番号</u> /名称                                                           | 住所/その他                                                                                                    |    |                                                                                                    |
| 1      |     | 名称:訪問入浴介護事業所アメニティ美幌<br>介護サービス:訪問入浴介護<br>事業所番号:0165290024<br>調査票様式:平成23年度様式 | 網走都美幌町字仲町2丁目38番地の2<br><b>郵便番号:</b> 092-0004<br>電話:0152-75-2810<br>ファクス:0152-75-2316<br><b>1日詳細を表示する</b>     | /  | Alexandre Barres (Construction)     Alexandre Barres (Construction)     Alexandre Barres (Constru |
| 2      |     | 名称:ックイ札幌東<br>介護サービス:訪問入浴介護<br>事業所番号:0170200240<br>調査票様式:平成23年度様式           | 札幌市東区北24条東21丁目7-22<br><b>郵便番号:</b> 065-0024<br>電話:011-787-3995<br>ファクス:011-787-3997<br><b>ほ詳細を表示する</b>      |    |                                                                                                    |
| 3      |     | 名称:アースサポート札幌<br>介護サービス:訪問入浴介護<br>事業所番号:0170201115<br>調査票様式:平成23年度様式        | 北海道札幌市北区北25条西6丁目3番23号<br><b>郵便番号:</b> 001-0025<br>電話:011-700-3366<br>ファクス:011-700-1188<br><b>11 詳細を表示する</b> |    |                                                                                                    |
|        |     |                                                                            |                                                                                                    | 22 | 縦に長い画面                                                                                                    |

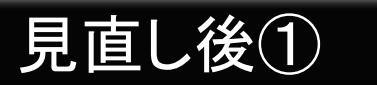

#### 検索された事業所が地図上に表示される(新機能)。 現行システムのように画面が長くならないよう、1画面の表示は最大5件まで

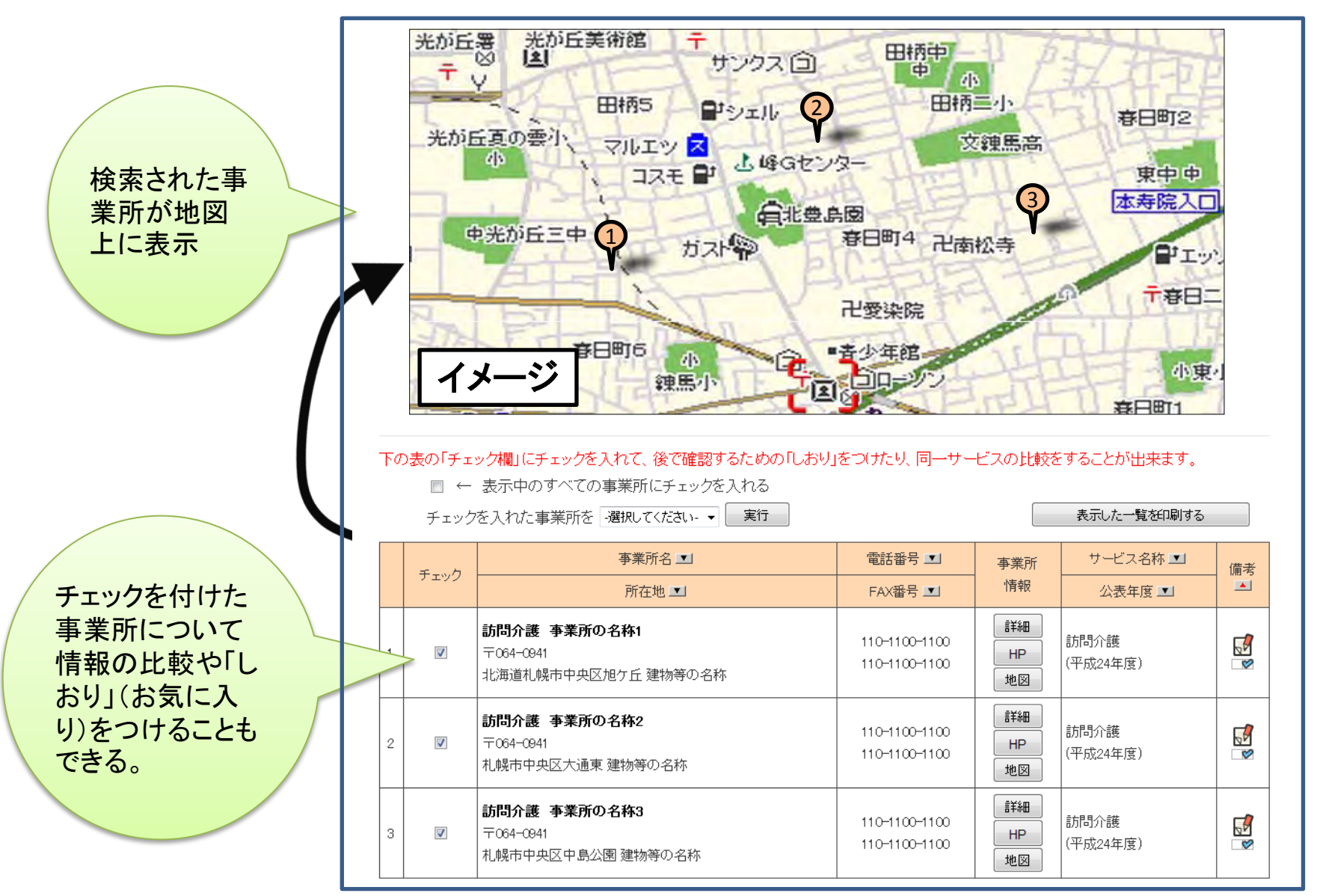

23

見直し後②

調査が「都道府県知事が必要と認めたとき」と任意となったため、 利用者はどの事業所に訪問調査を実施したかが全くわからない。 このため、備考欄に訪問調査等を実施した事業所にアイコン表示を行う。 また、「自ら希望して調査を受けた事業所」やサービスの質を向上させる ための「第三者評価」を受審した事業所等を、検索結果の上位に表示する。

|                                                                                                    | TH     | 事業所名上                                                   | 電話番号 土                                 | 事業所            | サービス名称・          | 備老                                  |                                          |
|----------------------------------------------------------------------------------------------------|--------|---------------------------------------------------------|----------------------------------------|----------------|------------------|-------------------------------------|------------------------------------------|
|                                                                                                    | ±197   | 所在地 土                                                   | FAX番号 土                                | 情報             | 計画年度             |                                     |                                          |
| 1                                                                                                    |        | <b>訪問入浴介護 事業所の名称1</b><br>〒064-0941<br>札幌市中央区大通東 建物等の名称  | 000-0000-0000<br>000-0000-0000         | 詳細<br>HP<br>地図 | 訪問入浴<br>(平成24年度) | E.                                  | 「事業所情報」<br>「事業所HP」<br>「事業所地図」<br>を選択して閲覧 |
| 2                                                                                                    |        | <b>訪問入浴介護 事業所の名称2</b><br>〒060-0031<br>札幌市中央区北一条東 建物等の名称 | 000-0000-0000<br>000-0000-0000         | 詳細<br>HP<br>地図 | 訪問入浴<br>(平成24年度) |                                     |                                          |
| 3                                                                                                    |        | <b>訪問入浴介護 事業所の名称3</b><br>〒064-0943<br>札幌市中央区界川建物等の名称    | 000-0000-0000<br>000-0000-0000         | 詳細<br>HP<br>地図 | 訪問入浴<br>(平成24年度) |                                     |                                          |
| アイコンの説明<br>過去3年で、外部機関(第三者)による「公表情報の確認調査」又は「サービスの質の評価」を受けている事業所を以下のとおり備考欄に表示<br>しています。 「公表情報の確認調査」及び「サービスの質の評価」の両方を事業<br>所自ら希望して受けている。 |        |                                                         |                                        |                |                  | 利用者に、<br>訪問調査を実<br>施した事業所が<br>分かるよう |                                          |
| □ 「公表情報の確認調査」及び「サービスの質の評価」の両方を受けている。                                                                                                  |        |                                                         | <ul> <li>「公表情報の確認調査」を受けている。</li> </ul> |                |                  |                                     | ナェックが人る                                  |
|                                                                                                    | ि िय-स | ごスの質の評価」を受けている。                                         | B しおりがついて                              | いる事業所          |                  |                                     |                                          |

24